# 数字迎新系统使用手册

迎新系统于8月25日上午9:00正式开放。

系统使用手册可在线查看或点击上方文件**1**下载查看。在使用过程中**若遇到** 技术故障问题,请加入 QQ 群(群号:481555712)在线咨询。

一、系统使用流程

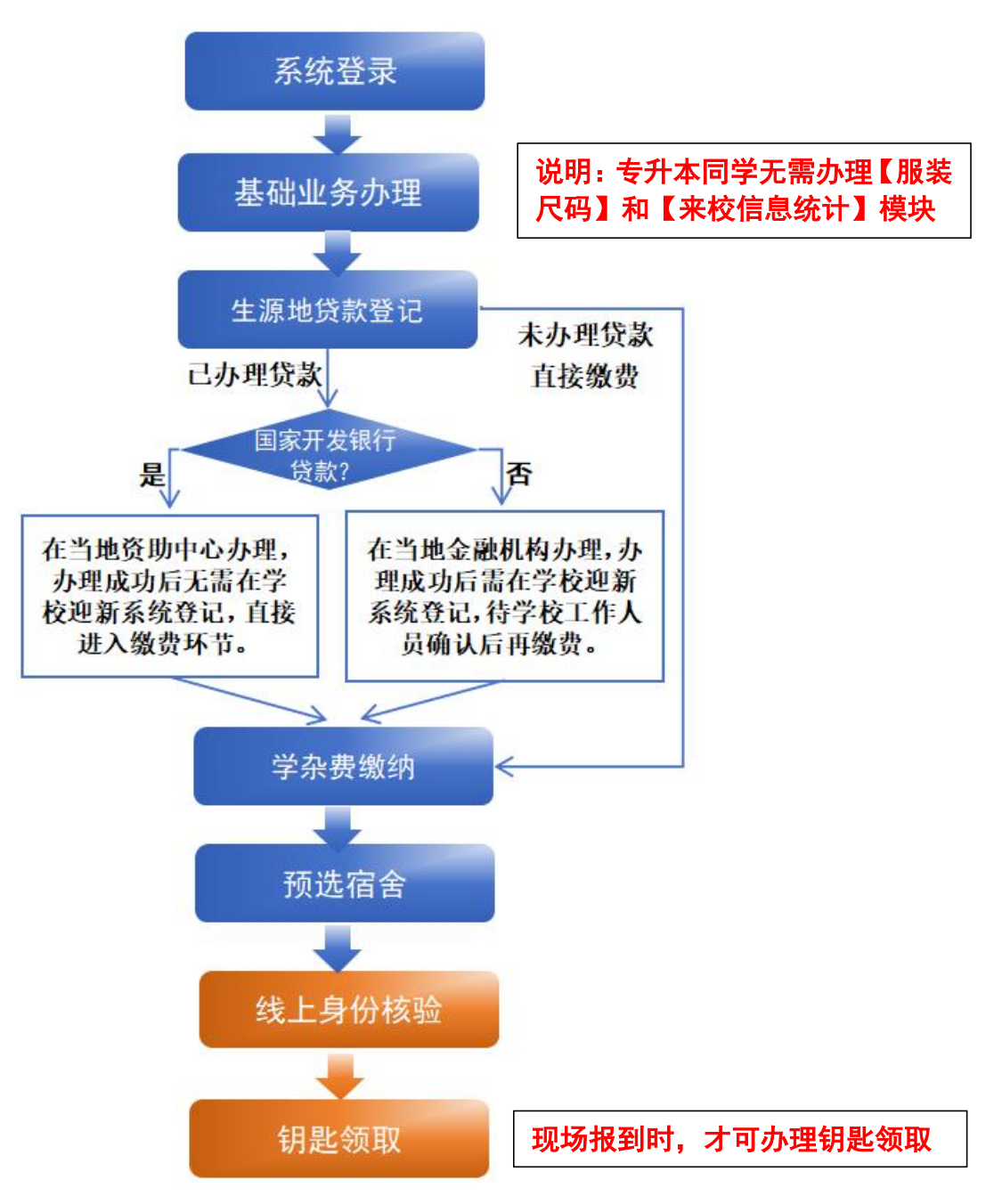

# 二、具体操作说明

# (一)系统登录

● 手机移动端访问网址:<u>https://yx.paisi.edu.cn/m/login</u>,或扫描二维码登录。

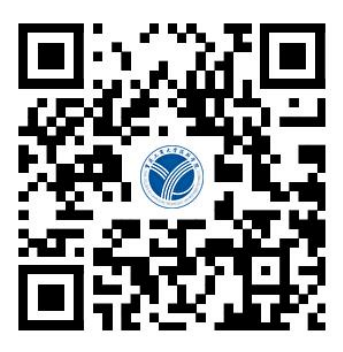

● 输入姓名、身份证号(注意 X 为大写)、考生号,点击【登录】按钮进行 登录。

| (1)<br>(1)<br>(1)<br>(1)<br>(1)<br>(1)<br>(1)<br>(1)<br>(1)<br>(1)     |                    |
|------------------------------------------------------------------------|--------------------|
| <ul><li>▲ 请输入姓名</li><li>■●●●●●●●●●●●●●●●●●●●●●●●●●●●●●●●●●●●</li></ul> | 身份证号<br>(注意 X 为大写) |
| 중 请输入考生号                                                               |                    |
| 登录                                                                     |                    |
| 若无法登录请认具核对姓名、身份证号和考生号信息。<br>无法登录                                       |                    |
|                                                                        |                    |

(二)业务办理

## 1. 基础业务办理

登录系统后,新生进行基础预报到业务办理,包括**【信息采集】、【服装尺码】、** 【接站信息统计】模块。

说明:专升本同学无需办理【服装尺码】和【来校信息统计】模块。

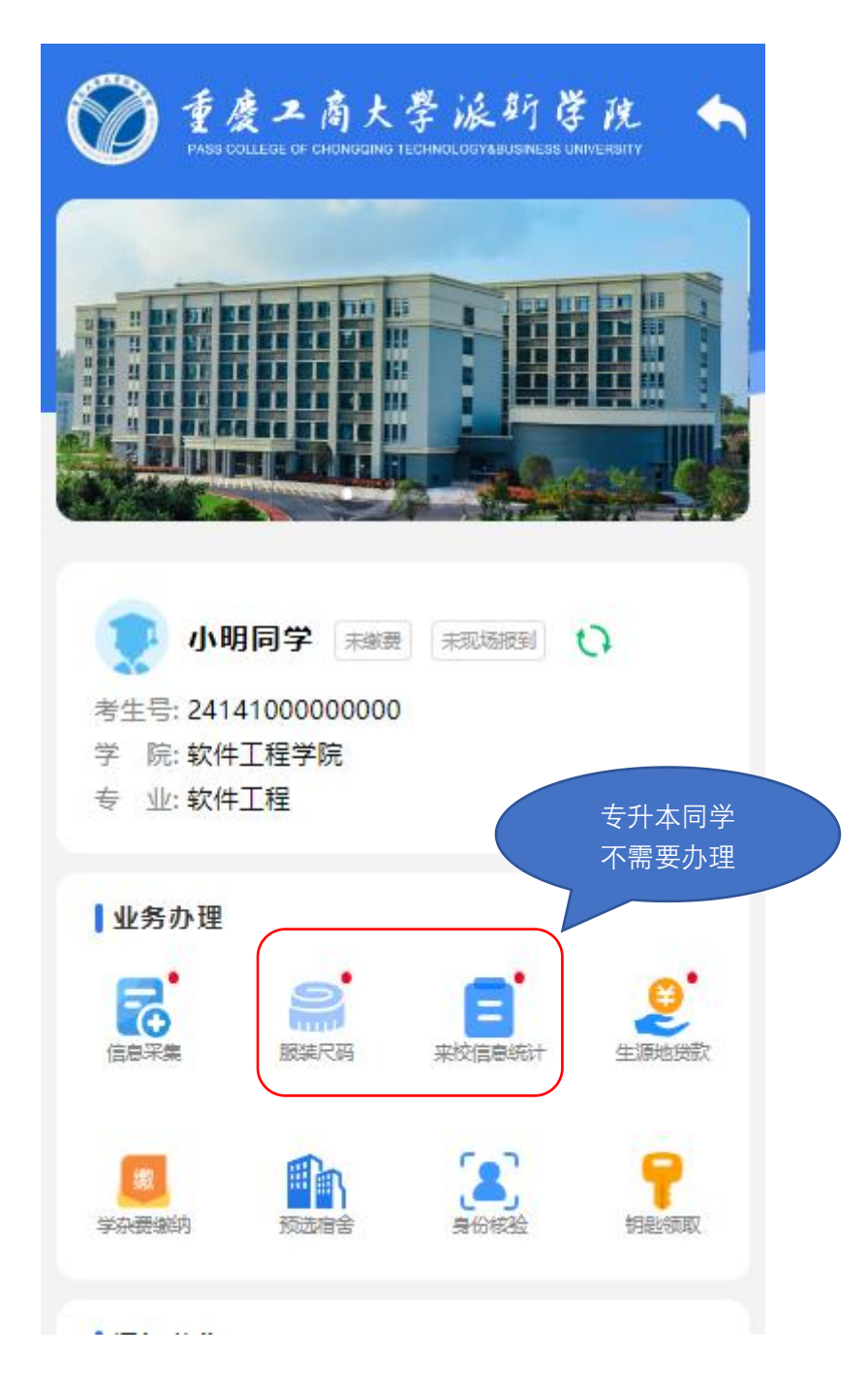

#### 2. 生源地贷款

(未办理者请忽略,直接进入缴费环节)

(1) 国家开发银行的助学贷款:在当地资助中心办理,办理成功后无需在 学校迎新系统登记,直接进入缴费环节。

(2) 其他银行的助学贷款:在当地金融机构办理,办理成功后需在学校迎 新系统上传相关材料进行登记,待学校工作人员确认后再进入缴费环节。

#### 3. 学杂费缴纳

按照办理指引,完成学杂费缴纳。

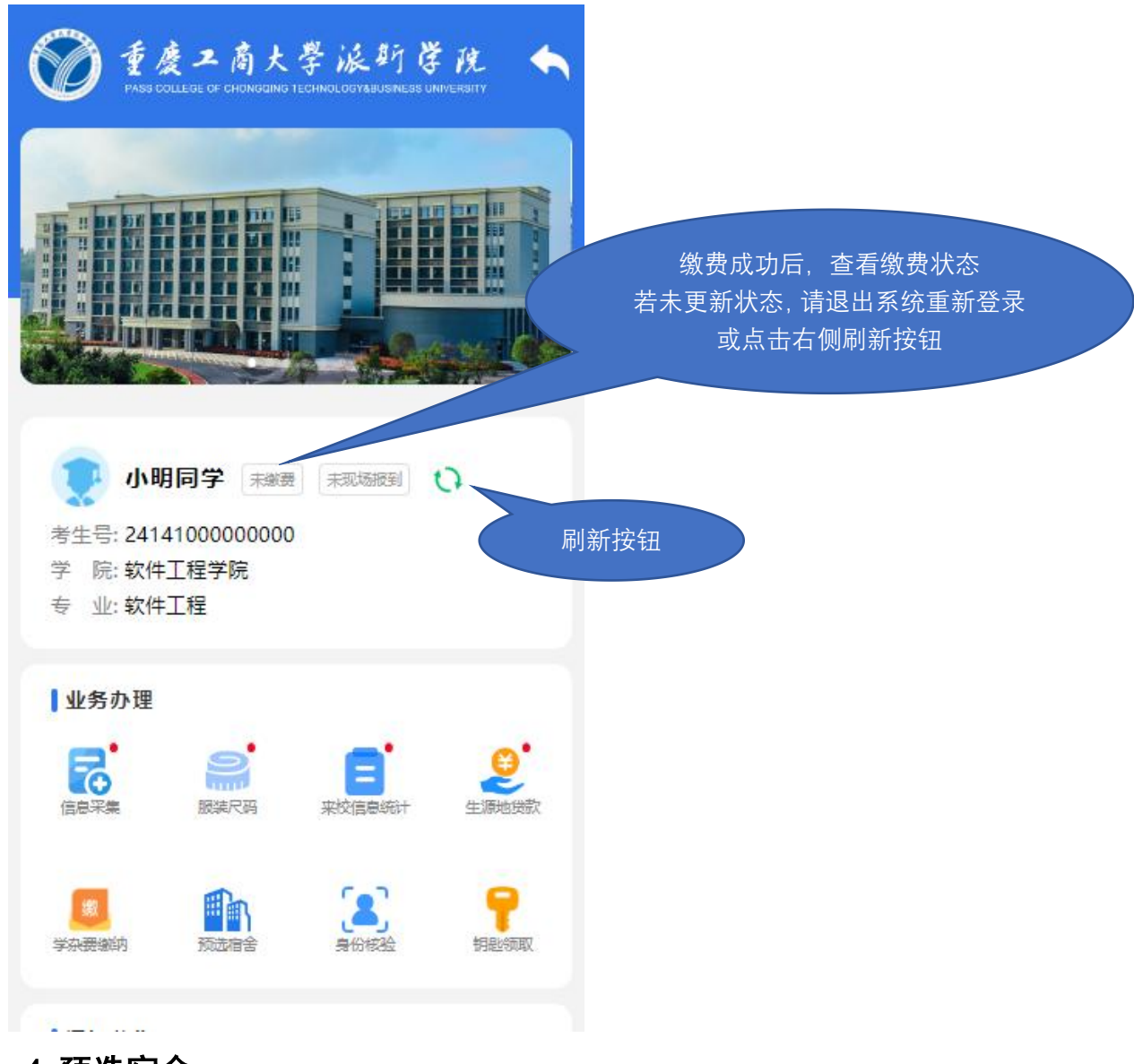

### 4. 预选宿舍

只有完成【学杂费缴费】才可预选宿舍。只有可选的床号可被选择,一经选 择不可更改。 预选宿舍流程:

- 点击预选宿舍进入;
- 查看选宿舍指南,页面底部点击进入选宿舍页面;
- 选择对应宿舍对应床号即可。

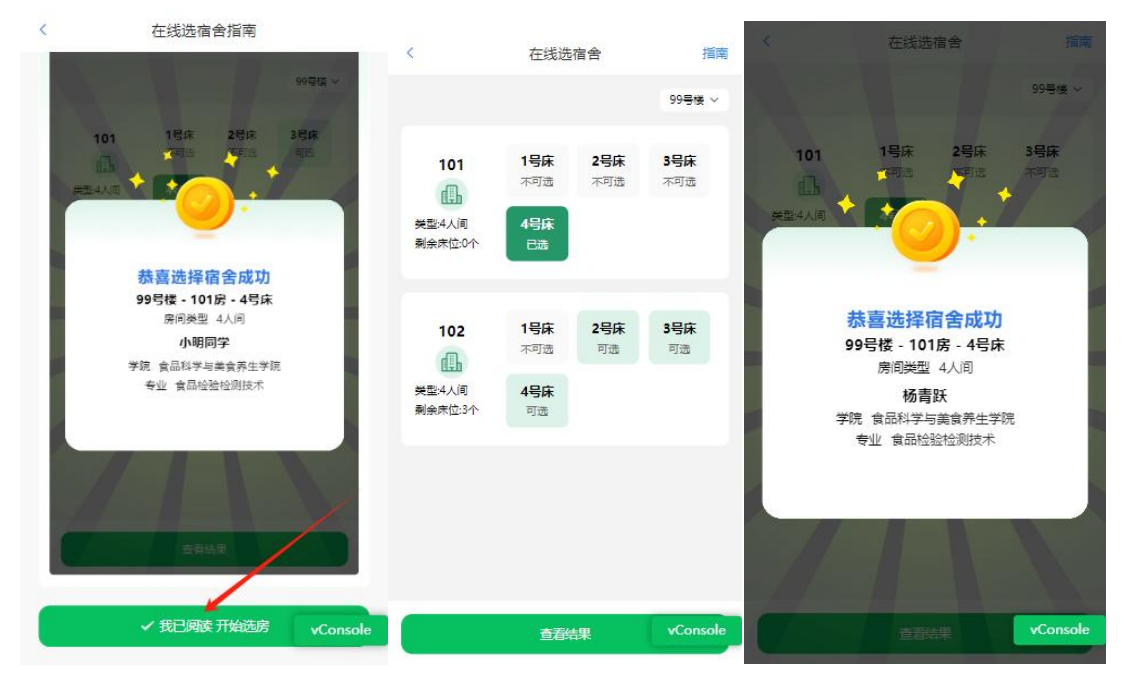

# 5. 身份核验

### 只有完成【预选宿舍】才可进行身份核验。

操作流程以下:

- 点击【身份核验】,进入核验页面
- 点击开始验证,根据提示进行完成验证操作即可

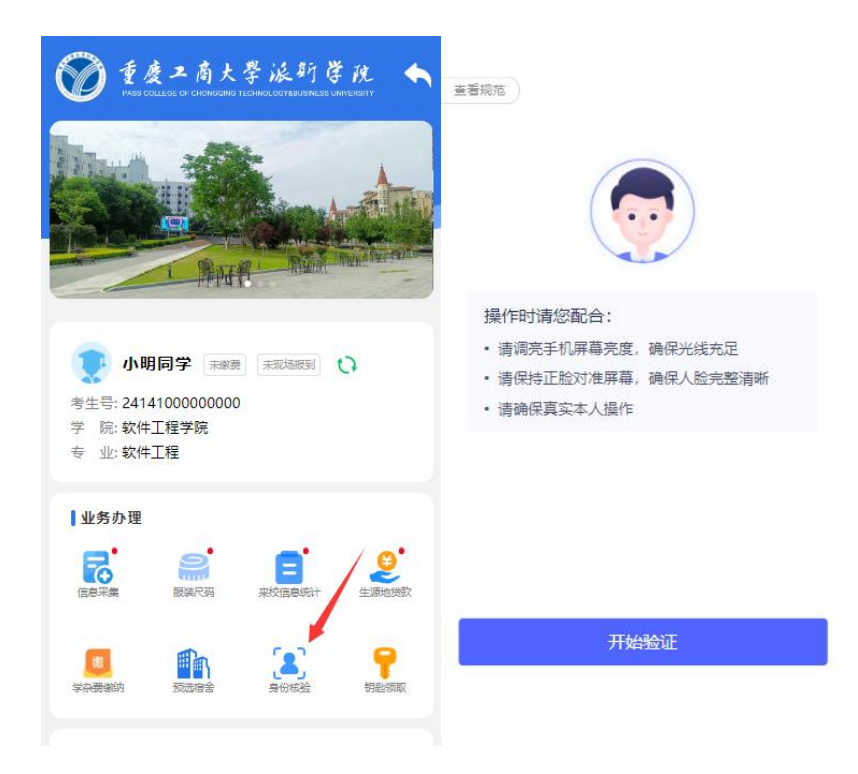

# 6. 钥匙领取

**只有完成【身份核验】才可领取钥匙。** 现场报到时才可办理钥匙领取。 操作流程以下:

- 点击【钥匙领取】
- 进入二维码页面
- 让宿管人员扫描二维码即可

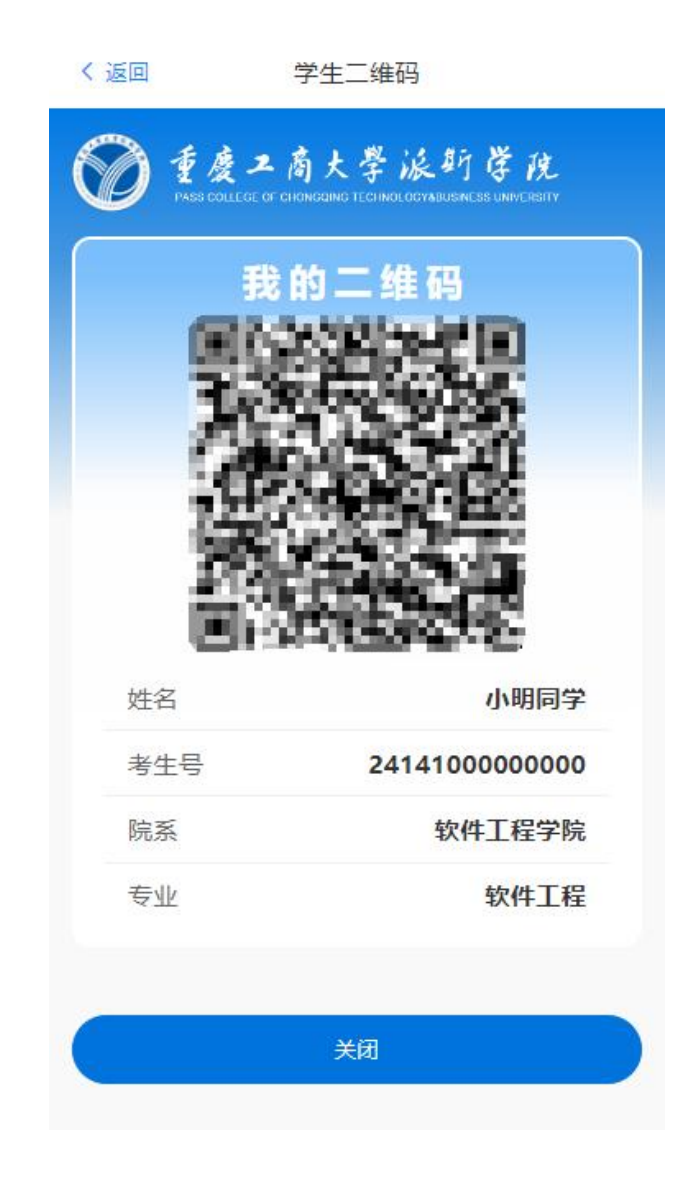